| "Int Fightor Groop Scroop"                                                                                                    |                                                              |
|----------------------------------------------------------------------------------------------------|--------------------------------------------------------------|
| Stop #1: " lot Fightor" Groop Scroop (100 sto)                                                                                                    |                                                              |
| See Timeline Screen Shot On Back!                                                                                                    |                                                              |
| In Freparation:                                                                                                    |                                                              |
| View the "Jet Fighter week on the class website. This is what you will be recreating.                                                                                                    |                                                              |
| Step #1: Retrieve the videos, photos and audio files from the RLS Multimedia Server -                                                                                                    | 5 pts.                                                       |
| "JetFighter_GreenScreen." Place the folder on your desktop                                                                                                    |                                                              |
| Step #2: Create A New Event & Project                                                                                                    | 5 pts.                                                       |
| 2a: Create a New Event and Project and title it Jet-Ignier_YourName.                                                                                                    |                                                              |
| Step #3: Import Audio. Video & Images into Final Cut Pro                                                                                                    | 5 nts                                                        |
| 3a. Import Audio and Video into "Final Cut Pro."                                                                                                    | 5 pts.                                                       |
| 3b. Import Images to "Photos" & Create an Album.                                                                                                    |                                                              |
| 3b1. Problems Viewing "Photos" In Final Cut Prothen import!                                                                                                    |                                                              |
| Step #4: Titles: Add a title slide to the beginning of the movie: "Jet Fighter" & "Attacking The Cruiser."                                                                                                    | 5 pts.                                                       |
| Step #5: Assemble Images On The Timeline: Take a look at the image of the timeline on the back of this                                                                                                    | 6 20 pts.                                                    |
| gradesheet. Your goal is to create a timeline that looks like this. There are 6 images in the following order:                                                                                                    |                                                              |
| 1. FrontFighter, 2. Cockpit, 3. BackFighter, 4. Cockpit, 5. Cruiser, (Blank Title), 6. Cockpit.                                                                                                    | 10                                                           |
| Step #6: Create the 1st Green Screen Segment & Review: Snapping & Zoom! Pilot is talking to pilots.                                                                                                    | 10 pts.                                                      |
| Step #7: Create the 2nd Green Screen Segment: Pilot Fires on the cruiser and hits it.                                                                                                    | 10 pts.                                                      |
| Step #8: Create 3 <sup>rd</sup> Green Screen: The pilot is ordering everyone home.                                                                                                    | 10 pts.                                                      |
| Step #9: Motion & Ken Burns Effect:                                                                                                    | 20 pts.                                                      |
| 9a: Add Motion & Change the Size of the "Front Fighter." (5pts.)                                                                                                    |                                                              |
| 9b. Add Motion & Change the Size of the to Back Fighter. ( <i>Spts.</i> )                                                                                                    |                                                              |
| 90: Add the "Ken Burns Effect" to the Explosion (5nts)                                                                                                    |                                                              |
| Step #10: Sound Effects & Audio You are being supplied with sound effects and music. View the image                                                                                                    | 10 pts                                                       |
| on the back of this page and the tutorial. Recreate how the audio files are organized on both.                                                                                                    | 10 pts.                                                      |
|                                                                                                    |                                                              |
| Stop #2: Each Student Bacamaa A Eighter Bilet (20 m/s)                                                                                                    |                                                              |
| Step #2: Each Student Becomes A Fighter Pilot (30 pts.)                                                                                                    | 10                                                           |
| Step #2: Each Student Becomes A Fighter Pilot (30 pts.)<br>Step #1: Green Screen<br>Each Student will be filmed in front of the green screen flying a fighter and stating a few lines                                                                                                    | 10 pts.                                                      |
| Step #2: Each Student Becomes A Fighter Pilot (30 pts.)<br>Step #1: Green Screen<br>Each Student will be filmed in front of the green screen flying a fighter and stating a few lines.<br>Step #2: Download Video                                                                                                    | 10 pts.                                                      |
| Step #2: Each Student Becomes A Fighter Pilot (30 pts.)   Step #1: Green Screen   Each Student will be filmed in front of the green screen flying a fighter and stating a few lines.   Step #2: Download Video   Each student will successfully download their film to Final Cut Pro on their computer.                                                                                                    | 10 pts.<br>10 pts.                                           |
| Step #2: Each Student Becomes A Fighter Pilot (30 pts.)   Step #1: Green Screen   Each Student will be filmed in front of the green screen flying a fighter and stating a few lines.   Step #2: Download Video   Each student will successfully download their film to Final Cut Pro on their computer.   Step #3: Edit "Jet Fighter"                                                                                                    | 10 pts.<br>10 pts.                                           |
| Step #2: Each Student Becomes A Fighter Pilot (30 pts.)   Step #1: Green Screen   Each Student will be filmed in front of the green screen flying a fighter and stating a few lines.   Step #2: Download Video   Each student will successfully download their film to Final Cut Pro on their computer.   Step #3: Edit "Jet Fighter"   Each student will remove the pilot I provided you with and insert themselves in each scene.                                                                                                    | 10 pts.     10 pts.     10 pts.     10 pts.                  |
| Step #2: Each Student Becomes A Fighter Pilot (30 pts.)   Step #1: Green Screen   Each Student will be filmed in front of the green screen flying a fighter and stating a few lines.   Step #2: Download Video   Each student will successfully download their film to Final Cut Pro on their computer.   Step #3: Edit "Jet Fighter"   Each student will remove the pilot I provided you with and insert themselves in each scene.   Step#3: Add Animation & Sound Effects (30 pts.)                                                                                                    | 10 pts.     10 pts.     10 pts.     10 pts.                  |
| Step #2: Each Student Becomes A Fighter Pilot (30 pts.)   Step #1: Green Screen   Each Student will be filmed in front of the green screen flying a fighter and stating a few lines.   Step #2: Download Video   Each student will successfully download their film to Final Cut Pro on their computer.   Step #3: Edit "Jet Fighter"   Each student will remove the pilot I provided you with and insert themselves in each scene.   Step#3: Add Animation & Sound Effects (30 pts.)   In Preparation:                                                                                                    | 10 pts.     10 pts.     10 pts.                              |
| Step #2: Each Student Becomes A Fighter Pilot (30 pts.)   Step #1: Green Screen   Each Student will be filmed in front of the green screen flying a fighter and stating a few lines.   Step #2: Download Video   Each student will successfully download their film to Final Cut Pro on their computer.   Step #3: Edit "Jet Fighter"   Each student will remove the pilot I provided you with and insert themselves in each scene.   Step#3: Add Animation & Sound Effects (30 pts.)   In Preparation:   • View the "Jet Fighter" video on the class website. This is what you will be recreating.                                                                                                    | 10 pts.<br>10 pts.<br>10 pts.                                |
| Step #2: Each Student Becomes A Fighter Pilot (30 pts.)   Step #1: Green Screen   Each Student will be filmed in front of the green screen flying a fighter and stating a few lines.   Step #2: Download Video   Each student will successfully download their film to Final Cut Pro on their computer.   Step #3: Edit "Jet Fighter"   Each student will remove the pilot I provided you with and insert themselves in each scene.   Step#3: Add Animation & Sound Effects (30 pts.)   In Preparation:   • View the "Jet Fighter" video on the class website. This is what you will be recreating.   Step #1:Retrieve the laser images and sound effects from the RLS Multimedia Server.                                                                                                    | 10 pts.   10 pts.   10 pts.                                  |
| Step #2: Each Student Becomes A Fighter Pilot (30 pts.)   Step #1: Green Screen   Each Student will be filmed in front of the green screen flying a fighter and stating a few lines.   Step #2: Download Video   Each student will successfully download their film to Final Cut Pro on their computer.   Step #3: Edit "Jet Fighter"   Each student will remove the pilot I provided you with and insert themselves in each scene.   Step#3: Add Animation & Sound Effects (30 pts.)   In Preparation:   • View the "Jet Fighter" video on the class website. This is what you will be recreating.   Step #1:Retrieve the laser images and sound effects from the RLS Multimedia Server.   Place folder on your desktop.                                                                                                    | 10 pts.<br>10 pts.<br>10 pts.                                |
| Step #2: Each Student Becomes A Fighter Pilot (30 pts.)   Step #1: Green Screen   Each Student will be filmed in front of the green screen flying a fighter and stating a few lines.   Step #2: Download Video   Each student will successfully download their film to Final Cut Pro on their computer.   Step #3: Edit "Jet Fighter"   Each student will remove the pilot I provided you with and insert themselves in each scene.   Step#3: Add Animation & Sound Effects (30 pts.)   In Preparation:   • View the "Jet Fighter" video on the class website. This is what you will be recreating.   Step #1:Retrieve the laser images and sound effects from the RLS Multimedia Server.   Place folder on your desktop.   Step #2: Add Lasers - Animation.                                                                                                    | 10 pts.<br>10 pts.<br>10 pts.<br>20 pts.                     |
| Step #2: Each Student Becomes A Fighter Pilot (30 pts.)   Step #1: Green Screen   Each Student will be filmed in front of the green screen flying a fighter and stating a few lines.   Step #2: Download Video   Each student will successfully download their film to Final Cut Pro on their computer.   Step #3: Edit "Jet Fighter"   Each student will remove the pilot I provided you with and insert themselves in each scene.   Step#3: Add Animation & Sound Effects (30 pts.)   In Preparation:   View the "Jet Fighter" video on the class website. This is what you will be recreating.   Step #1:Retrieve the laser images and sound effects from the RLS Multimedia Server.   Place folder on your desktop.   Step #2: Add Lasers - Animation.   Add a minimum of 5 lasers to Each jet fighter.                                                                                                    | 10 pts.   10 pts.   10 pts.   20 pts.                        |
| Step #2: Each Student Becomes A Fighter Pilot (30 pts.)   Step #1: Green Screen   Each Student will be filmed in front of the green screen flying a fighter and stating a few lines.   Step #2: Download Video   Each student will successfully download their film to Final Cut Pro on their computer.   Step #3: Edit "Jet Fighter"   Each student will remove the pilot I provided you with and insert themselves in each scene.   Step#3: Add Animation & Sound Effects (30 pts.)   In Preparation: •   • View the "Jet Fighter" video on the class website. This is what you will be recreating.   Step #1:Retrieve the laser images and sound effects from the RLS Multimedia Server.   Place folder on your desktop.   Step #2: Add Lasers - Animation.   Add a minimum of 5 lasers to Each jet fighter.   Here are the 9 steps you will follow in order to create an animation:                                                                                                    | 10 pts.   10 pts.   10 pts.   20 pts.                        |
| Step #2: Each Student Becomes A Fighter Pilot (30 pts.)   Step #1: Green Screen   Each Student will be filmed in front of the green screen flying a fighter and stating a few lines.   Step #2: Download Video   Each student will successfully download their film to Final Cut Pro on their computer.   Step #3: Edit "Jet Fighter"   Each student will remove the pilot I provided you with and insert themselves in each scene.   Step#3: Add Animation & Sound Effects (30 pts.)   In Preparation:   • View the "Jet Fighter" video on the class website. This is what you will be recreating.   Step #1:Retrieve the laser images and sound effects from the RLS Multimedia Server.   Place folder on your desktop.   Step #2: Add Lasers - Animation.   Add a minimum of 5 lasers to Each jet fighter.   Here are the 9 steps you will follow in order to create an animation:   1. Select Clip. Terest Clip.                                                                                                    | 10 pts.   10 pts.   10 pts.   20 pts.                        |
| Step #2: Each Student Becomes A Fighter Pilot (30 pts.)   Step #1: Green Screen   Each Student will be filmed in front of the green screen flying a fighter and stating a few lines.   Step #2: Download Video   Each student will successfully download their film to Final Cut Pro on their computer.   Step #3: Edit "Jet Fighter"   Each student will remove the pilot I provided you with and insert themselves in each scene.   Step#3: Add Animation & Sound Effects (30 pts.)   In Preparation:   • View the "Jet Fighter" video on the class website. This is what you will be recreating.   Step #1:Retrieve the laser images and sound effects from the RLS Multimedia Server.   Place folder on your desktop.   Step #2: Add Lasers - Animation.   Add a minimum of 5 lasers to Each jet fighter.   Here are the 9 steps you will follow in order to create an animation:   1. Select Clip.   2. Transform Image                                                                                                    | 10 pts.   10 pts.   10 pts.   20 pts.                        |
| Step #2: Each Student Becomes A Fighter Pilot (30 pts.)   Step #1: Green Screen   Each Student will be filmed in front of the green screen flying a fighter and stating a few lines.   Step #2: Download Video   Each student will successfully download their film to Final Cut Pro on their computer.   Step #3: Edit "Jet Fighter"   Each student will remove the pilot I provided you with and insert themselves in each scene.   Step#3: Add Animation & Sound Effects (30 pts.)   In Preparation:   • View the "Jet Fighter" video on the class website. This is what you will be recreating.   Step #1:Retrieve the laser images and sound effects from the RLS Multimedia Server.   Place folder on your desktop.   Step #2: Add Lasers - Animation.   Add a minimum of 5 lasers to Each jet fighter.   Here are the 9 steps you will follow in order to create an animation:   1. Select Clip.   2. Transform Image   • Note: This tutorial will teach you how to change the size (Transform!) of a laser. Remember to use this skill to change the size of objects in your future Star Wars scenes (eq. R2D2) Slide the Playbead to the                                                                                                    | 10 pts.   10 pts.   10 pts.   20 pts.                        |
| Step #2: Each Student Becomes A Fighter Pilot (30 pts.)   Step #1: Green Screen   Each Student will be filmed in front of the green screen flying a fighter and stating a few lines.   Step #2: Download Video   Each student will successfully download their film to Final Cut Pro on their computer.   Step #3: Edit "Jet Fighter"   Each student will remove the pilot I provided you with and insert themselves in each scene.   Step#3: Add Animation & Sound Effects (30 pts.)   In Preparation:   • View the "Jet Fighter" video on the class website. This is what you will be recreating.   Step #1:Retrieve the laser images and sound effects from the RLS Multimedia Server.   Place folder on your desktop. Step #2: Add Lasers - Animation.   Add a minimum of 5 lasers to Each jet fighter. Here are the 9 steps you will follow in order to create an animation:   1. Select Clip. 2. Transform Image • Note: This tutorial will teach you how to change the size (Transform!) of a laser. Remember to use this skill to change the size of objects in your future Star Wars scenes (eg. R2D2). Slide the Playhead to the beginning of the clip.                                                                                                    | 10 pts.   10 pts.   10 pts.   20 pts.                        |
| Step #2: Each Student Becomes A Fighter Pilot (30 pts.)   Step #1: Green Screen   Each Student will be filmed in front of the green screen flying a fighter and stating a few lines.   Step #2: Download Video   Each student will successfully download their film to Final Cut Pro on their computer.   Step #3: Edit "Jet Fighter"   Each student will remove the pilot I provided you with and insert themselves in each scene.   Step#3: Add Animation & Sound Effects (30 pts.)   In Preparation:   • View the "Jet Fighter" video on the class website. This is what you will be recreating.   Step #1: Retrieve the laser images and sound effects from the RLS Multimedia Server.   Place folder on your desktop.   Step #2: Add Lasers - Animation.   Add a minimum of 5 lasers to Each jet fighter.   Here are the 9 steps you will follow in order to create an animation:   1. Select Clip. 2. Transform Image   • Note: This tutorial will teach you how to change the size (Transform!) of a laser. Remember to use this skill to change the size of objects in your future Star Wars scenes (eg. R2D2). Slide the Playhead to the beginning of the clip.   3. Drag the image to the end point.                                                                                                    | 10 pts.   10 pts.   10 pts.   20 pts.                        |
| Step #2: Each Student Becomes A Fighter Pilot (30 pts.)   Step #1: Green Screen   Each Student will be filmed in front of the green screen flying a fighter and stating a few lines.   Step #2: Download Video   Each student will successfully download their film to Final Cut Pro on their computer.   Step #3: Edit "Jet Fighter"   Each student will remove the pilot I provided you with and insert themselves in each scene.   Step #3: Add Animation & Sound Effects (30 pts.)   In Preparation:   • View the "Jet Fighter" video on the class website. This is what you will be recreating.   Step #1: Retrieve the laser images and sound effects from the RLS Multimedia Server.   Place folder on your desktop.   Step #2: Add Lasers - Animation.   Add Lasers - Animation.   Add Lasers to Each jet fighter.   Here are the 9 steps you will follow in order to create an animation:   1. Select Clip.   2. Transform Image •   • Note: This tutorial will teach you how to change the size (Transform!) of a laser. Remember to use this skill to change the size of objects in your future Star Wars scenes (eg. R2D2). Side the Playhead to the beginning of the clip.   3. Drag the image                                                                                                    | 10 pts.   10 pts.   10 pts.   20 pts.                        |
| Step #2: Each Student Becomes A Fighter Pilot (30 pts.)   Step #1: Green Screen   Each Student will be filmed in front of the green screen flying a fighter and stating a few lines.   Step #2: Download Video   Each student will successfully download their film to Final Cut Pro on their computer.   Step #3: Edit "Jet Fighter"   Each student will remove the pilot I provided you with and insert themselves in each scene.   Step#3: Add Animation & Sound Effects (30 pts.)   In Preparation:   • View the "Jet Fighter" video on the class website. This is what you will be recreating.   Step #1:Retrieve the laser images and sound effects from the RLS Multimedia Server.   Place folder on your desktop.   Step #2: Add Lasers - Animation.   Add a minimum of 5 lasers to Each jet fighter.   Here are the 9 steps you will follow in order to create an animation:   1. Select Clip.   2. Transform Image   • Note: This tutorial will teach you how to change the size (Transform!) of a laser. Remember to use this skill to change the size of objects in your future Star Wars scenes (eg. R2D2). Slide the Playhead to the beginning of the clip.   3. Drag the image to the end point.   4. Select Keyframe.   5. Drag the image to the start point.                                                                                                    | 10 pts.   10 pts.   10 pts.   20 pts.                        |
| Step #2: Each Student Becomes A Fighter Pilot (30 pts.)   Step #1: Green Screen   Each Student will be filmed in front of the green screen flying a fighter and stating a few lines.   Step #2: Download Video   Each student will successfully download their film to Final Cut Pro on their computer.   Step #3: Edit "Jet Fighter"   Each student will remove the pilot I provided you with and insert themselves in each scene.   Step#3: Add Animation & Sound Effects (30 pts.)   In Preparation:   • View the "Jet Fighter" video on the class website. This is what you will be recreating.   Step #1:Retrieve the laser images and sound effects from the RLS Multimedia Server.   Place folder on your desktop.   Step #2: Add Lasers - Animation.   Add a minimum of 5 lasers to Each jet fighter.   Here are the 9 steps you will follow in order to create an animation:   1. Select Clip.   2. Transform Image   • Note: This tutorial will teach you how to change the size (Transform!) of a laser. Remember to use this skill to change the size of objects in your future Star Wars scenes (eg. R2D2). Slide the Playhead to the beginning of the clip.   3. Drag the image to the end point.   4. Select Keyframe.   5. Drag the image to the end point.   6. Drag the playhead to the end of the clip - click on the left arrow on the keyboard once so you see | 10 pts.   10 pts.   10 pts.   20 pts.                        |
| Step #2: Each Student Becomes A Fighter Pilot (30 pts.)   Step #1: Green Screen   Each Student will be filmed in front of the green screen flying a fighter and stating a few lines.   Step #2: Download Video   Each student will successfully download their film to Final Cut Pro on their computer.   Step #3: Edit "Jet Fighter"   Each student will remove the pilot I provided you with and insert themselves in each scene.   Step#3: Add Animation & Sound Effects (30 pts.)   In Preparation:   • View the "Jet Fighter" video on the class website. This is what you will be recreating.   Step #1: Retrieve the laser images and sound effects from the RLS Multimedia Server.   Place folder on your desktop.   Step #2: Add Lasers - Animation.   Add a minimum of 5 lasers to Each jet fighter.   Here are the 9 steps you will follow in order to create an animation:   1. Select Clip.   2. Transform Image   • Note: This tutorial will teach you how to change the size (Transform!) of a laser. Remember to use this skill to change the size of objects in your future Star Wars scenes (eg. R2D2). Slide the Playhead to the beginning of the clip.   3. Drag the image to the end point.   4. Select Keyframe.   5. Drag the image to the end point.   6. Drag the playhead to the end of the clip - click on the left arrow on the keyboard once so you se | 10 pts.   10 pts.   10 pts.   20 pts.                        |
| Step #2: Each Student Becomes A Fighter Pilot (30 pts.)   Step #1: Green Screen   Each Student will be filmed in front of the green screen flying a fighter and stating a few lines.   Step #2: Download Video   Each student will successfully download their film to Final Cut Pro on their computer.   Step #3: Edit "Jet Fighter"   Each student will remove the pilot I provided you with and insert themselves in each scene.   Step#3: Add Animation & Sound Effects (30 pts.)   In Preparation:   • View the "Jet Fighter" video on the class website. This is what you will be recreating.   Step #1:Retrieve the laser images and sound effects from the RLS Multimedia Server.   Place folder on your desktop.   Step #2: Add Lasers - Animation.   Add a minimum of 5 lasers to Each jet fighter.   Here are the 9 steps you will follow in order to create an animation:   1. Select Clip.   2. Transform Image   • Note: This tutorial will teach you how to change the size (Transform!) of a laser. Remember to use this skill to change the size of objects in your future Star Wars scenes (eg. R2D2). Slide the Playhead to the beginning of the clip.   3. Drag the image to the end point.   5. Drag the image to the start po                                                                                                    | 10 pts.   10 pts.   10 pts.   20 pts.                        |
| Step #2: Each Student Becomes A Fighter Pilot (30 pts.)   Step #1: Green Screen   Each Student will be filmed in front of the green screen flying a fighter and stating a few lines.   Step #2: Download Video   Each student will successfully download their film to Final Cut Pro on their computer.   Step #3: Edit "Jet Fighter"   Each student will remove the pilot I provided you with and insert themselves in each scene.   Step#3: Add Animation & Sound Effects (30 pts.)   In Preparation:   • View the "Jet Fighter" video on the class website. This is what you will be recreating.   Step #1:Retrieve the laser images and sound effects from the RLS Multimedia Server.   Place folder on your desktop.   Step #1:Retrieve the laser images and sound effects from the RLS Multimedia Server.   Place folder on your desktop.   Step #2: Add Lasers - Animation.   Add a minimum of 5 lasers to Each jet fighter.   Here are the 9 steps you will follow in order to create an animation:   1. Select Clip.   2. Transform Image   Note: This tutorial will teach you how to change the size (Transform!) of a laser. Remember to use this skill to change the size of objects in your future                                                                                                    | 10 pts.<br>10 pts.<br>10 pts.<br>20 pts.                     |
| Step #2: Each Student Becomes A Fighter Pilot (30 pts.)   Step #1: Green Screen   Each Student will be filmed in front of the green screen flying a fighter and stating a few lines.   Step #2: Download Video   Each student will successfully download their film to Final Cut Pro on their computer.   Step #3: Edit "Jet Fighter"   Each student will remove the pilot 1 provided you with and insert themselves in each scene.   Step#3: Add Animation & Sound Effects (30 pts.)   In Preparation:   • View the "Jet Fighter" video on the class website. This is what you will be recreating.   Step #1: Retrieve the laser images and sound effects from the RLS Multimedia Server.   Place folder on your desktop.   Step #2: Add Lasers - Animation.   Add animitum of 5 lasers to Each jet fighter.   Here are the 9 steps you will follow in order to create an animation:   1. Select Clip.   2. Transform Image   • Note: This tutorial will teach you how to change the size (Transform!) of a laser. Remember to use this skill to change the size of objects in your future Star Wars scenes (eg. R2D2). Slide the Playhead to the beginning of the clip.   3. Drag the image to the end point.   4. Select Keyframe                                                                                                    | 10 pts.<br>10 pts.<br>10 pts.<br>20 pts.<br>5 pts.           |
| Step #2: Each Student Becomes A Fighter Pilot (30 pts.)   Step #1: Green Screen   Each Student will be filmed in front of the green screen flying a fighter and stating a few lines.   Step #2: Download Video   Each student will successfully download their film to Final Cut Pro on their computer.   Step #3: Edit "Jet Fighter"   Each student will remove the pilot I provided you with and insert themselves in each scene.   Step#3: Add Animation & Sound Effects (30 pts.)   In Preparation:   • View the "Jet Fighter" video on the class website. This is what you will be recreating.   Step #1: Retrieve the laser images and sound effects from the RLS Multimedia Server.   Place folder on your desktop.   Step #2: Add Lasers - Animation.   Add a minimum of 5 lasers to Each jet fighter.   Here are the 9 steps you will follow in order to create an animation:   1. Select Clip.   2. Transform Image   • Note: This tutorial will teach you how to change the size (Transform!) of a laser. Remember to use this skill to change the size of objects in your future Star Wars scenes (eg. R2D2). Slide the Playhead to the beginning of the clip.   3. Drag the image to the start point.   4. Select Keyframe.   5. Drag the image to the end of the clip - click on the left arrow on the keyboard once so you see the laser.   7. Drag the image to the | 10 pts.<br>10 pts.<br>10 pts.<br>20 pts.<br>5 pts.<br>5 pts. |

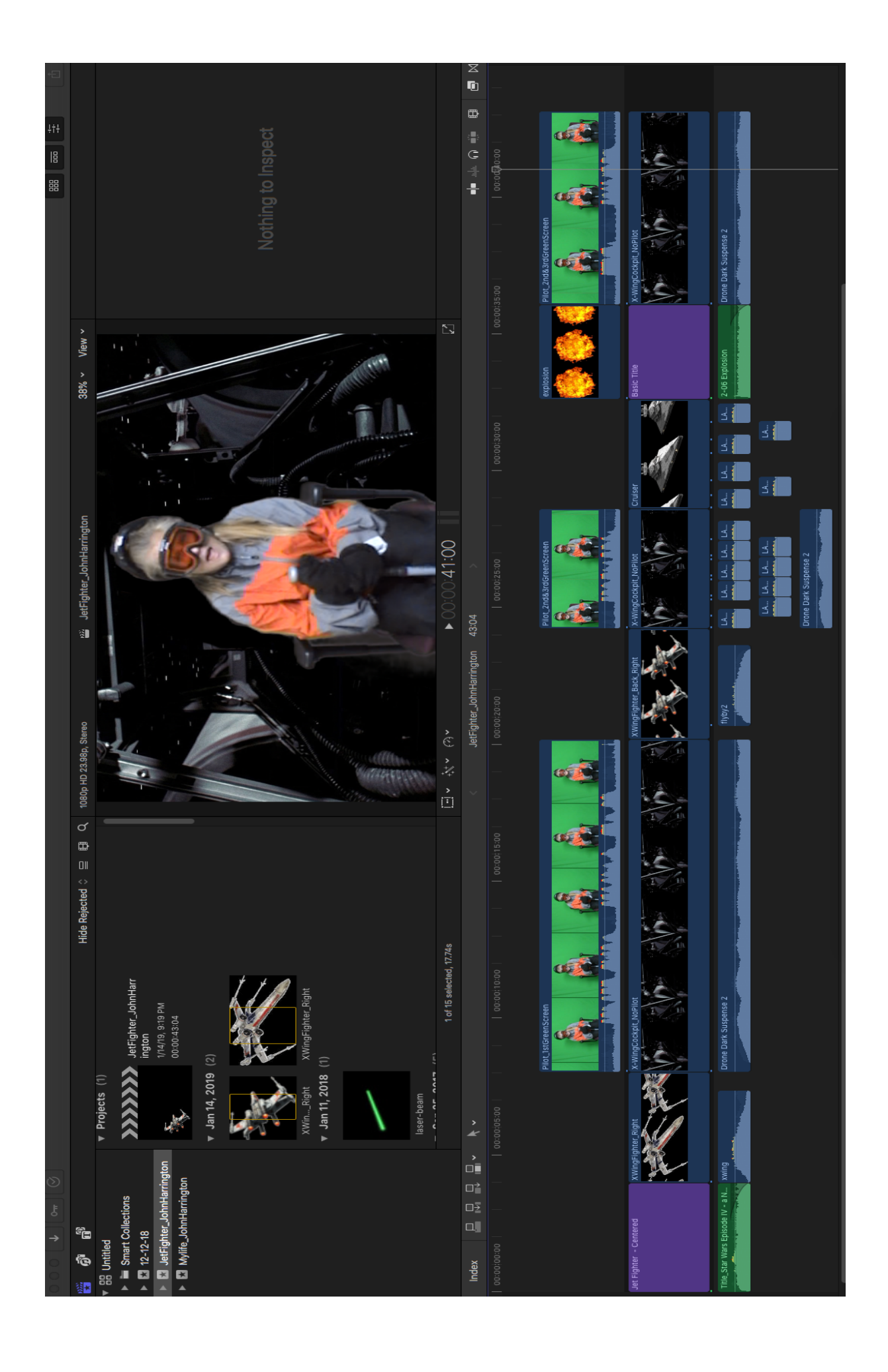